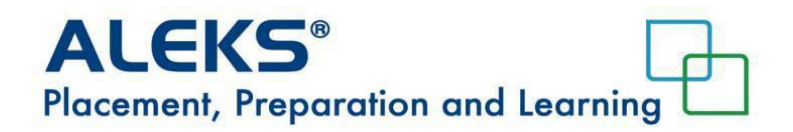

## Finite Math, Pre-Calculus, Calculus 2024

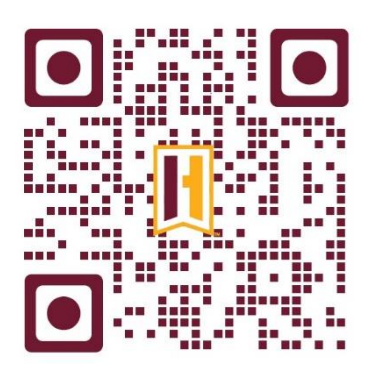

## Students

1. To enroll in their placement cohort, students log in at <a href="https://www.aleks.com/">https://www.aleks.com/</a> and click on the "Sign up New Student?" link.

ALEKS enables all students to have the same learning opportunity.

With ALEKS, students achieve mastery more than 90% of the time.

2. Students enter the 10-character course code for their placement cohort in the space provided; this information is given to students by the institution. Students click on the "Continue" button.

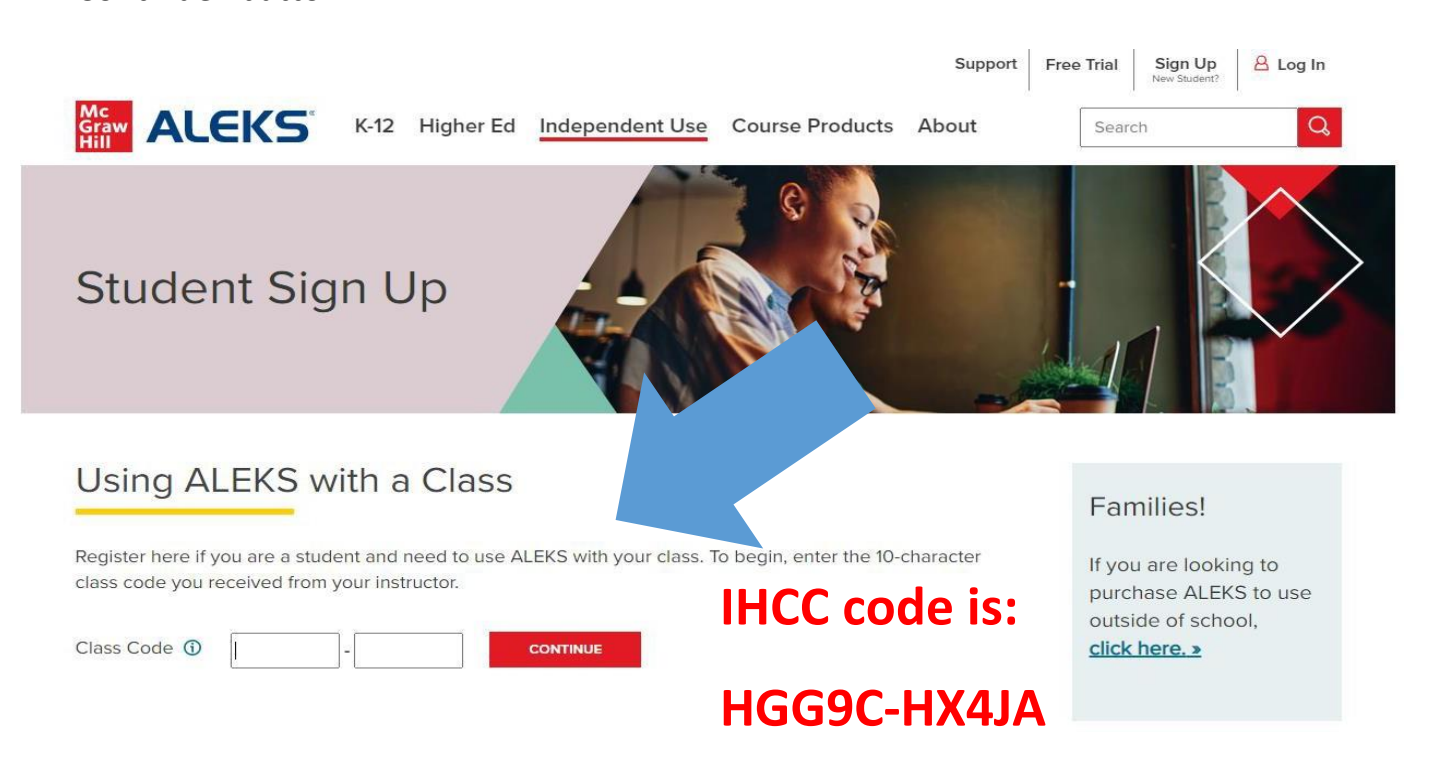

3. Verify your enrollment information. If your information is correct, click on **Confirm**.

| A | L | e | K | S | 8 |
|---|---|---|---|---|---|
|   |   |   |   |   |   |

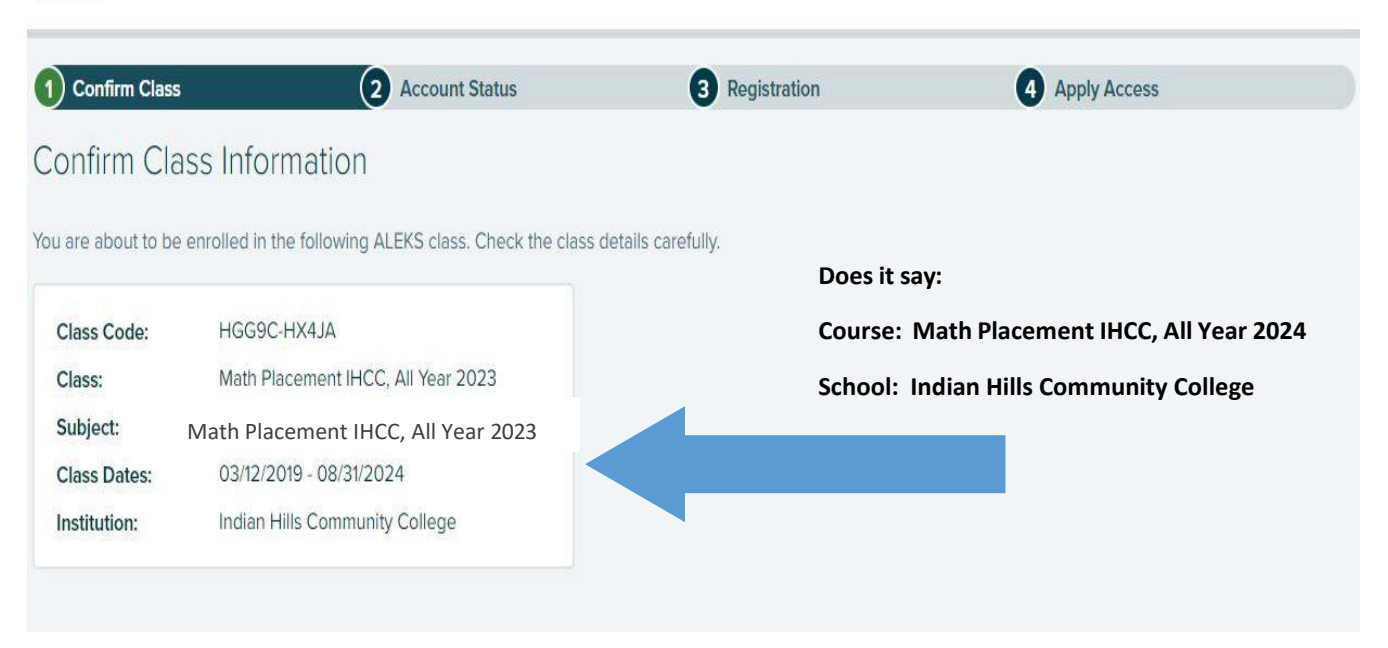

4. Select whether or not you have used ALEKS before and click on Continue. If you have

used ALEKS before, you will be prompted to enter your existing login and password. You can retrieve your login information by clicking on **I forgot my login information**.

## **ALEKS**<sup>®</sup>

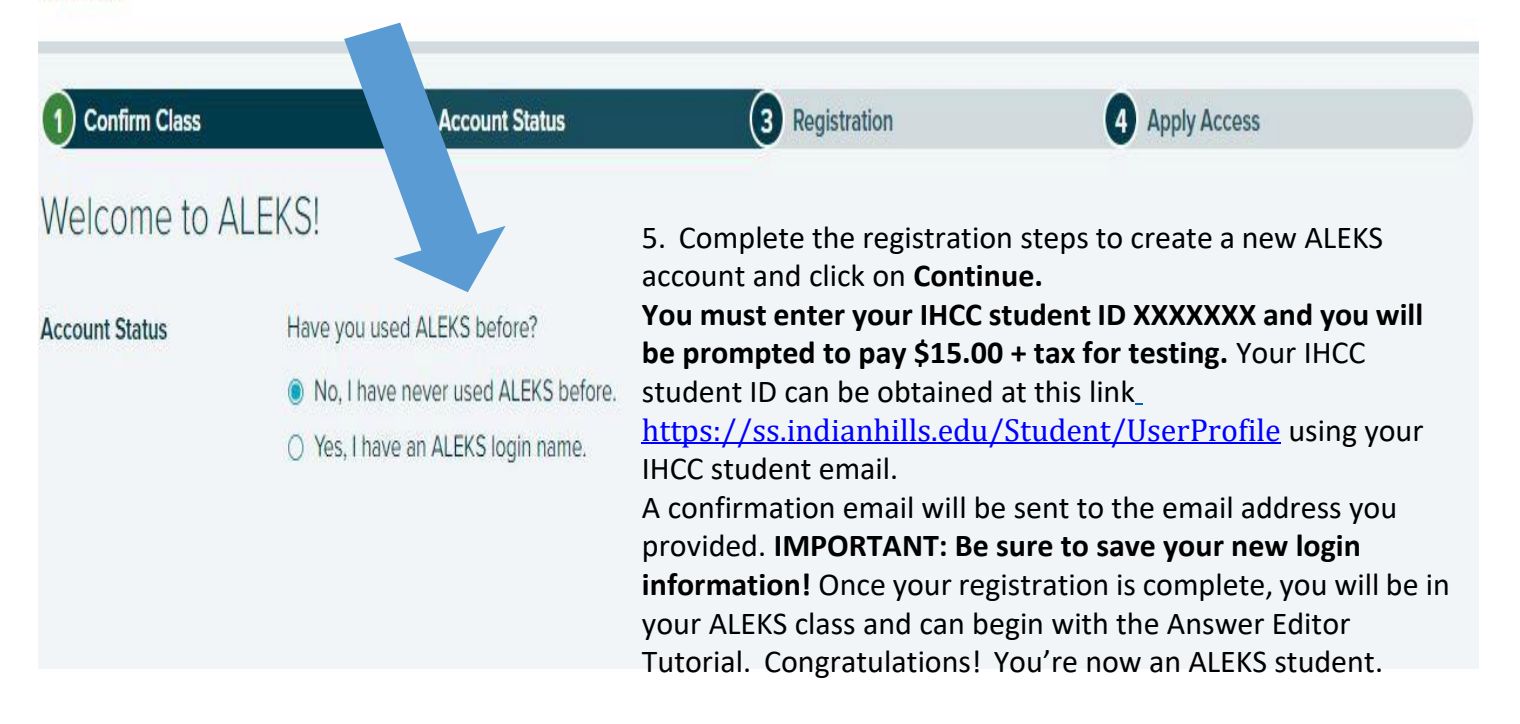